## NEAR EAST UNIVERSITY DISTANCE LEARNING AND INFORMATION TECHNOLOGIES CENTER

## HOW TO INSTALL SAFE EXAM BROWSER (SEB) for macOS

SEB is a browser that disables the option of opening a new tab/window, windows task bar and many other applications during an on-going exam by locking down the screen/computer. The students at NEU are required to download SEB and install it on their computer in order to be able to sit for any kind of exam (MT, Final, exemption,...etc) administered by the university. The computers/smart devices without Safe Exam Browser will not be given access for the exams. Please follow the instructions below to install SEB onto your computer:

1. Type in 'Safe Exam Browser Mac' into the search bar and go to safexambrowser.org.

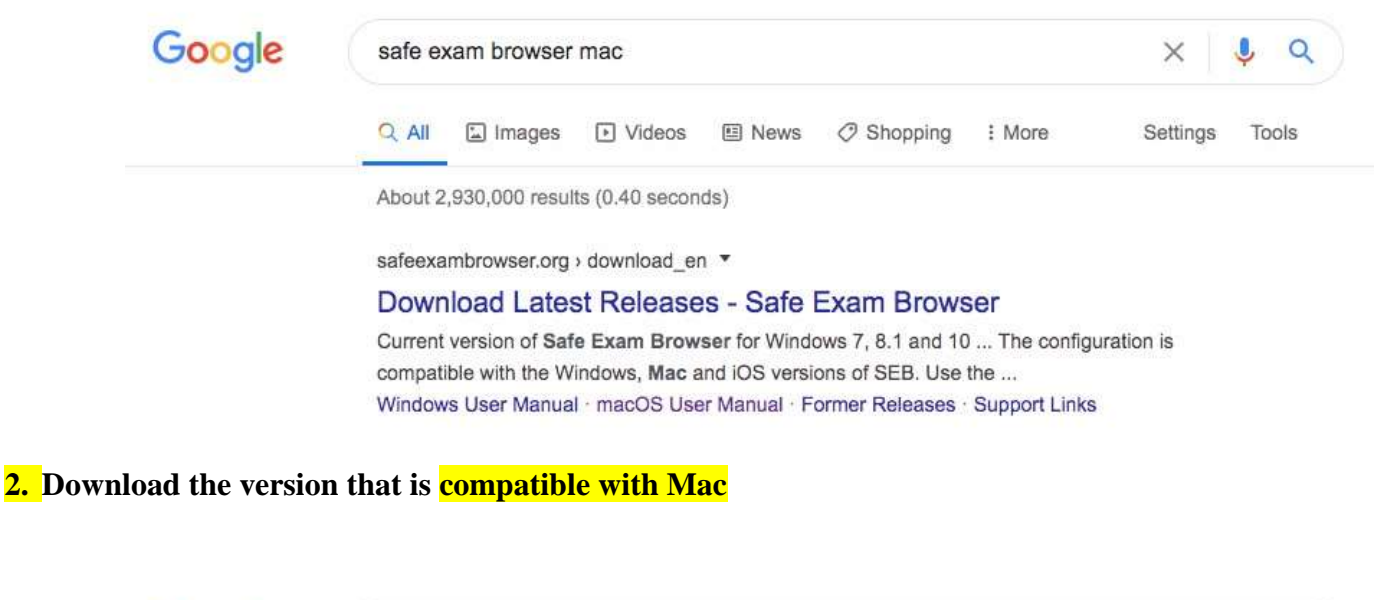

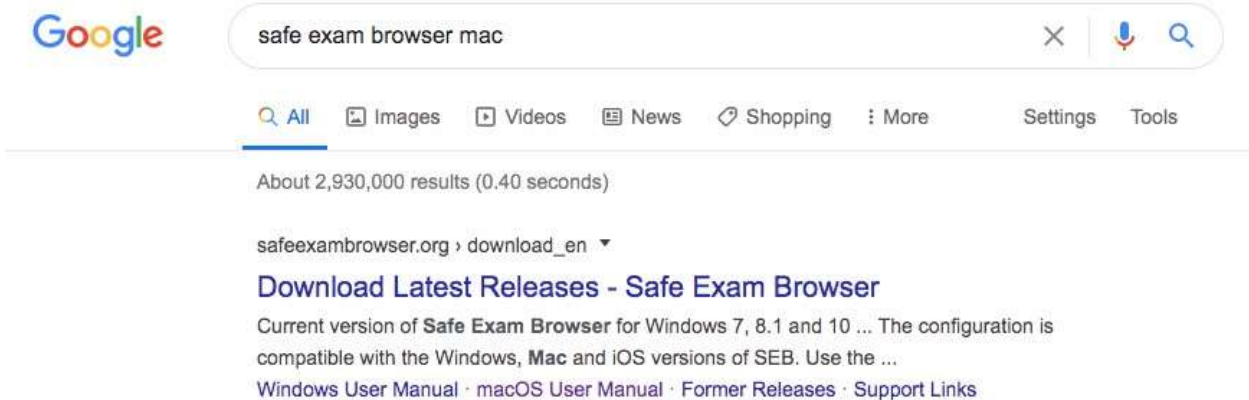

3. A window will pop up. Drag the Safe Exam Browser icon and drop it into the Applications file.

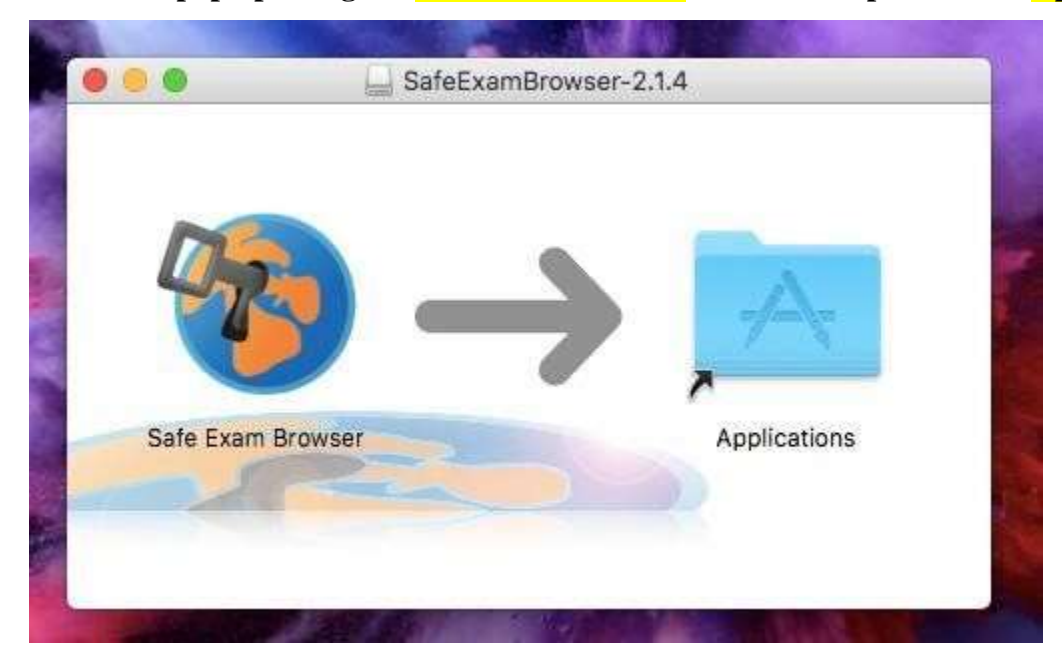

4. Open the applications and click on Safe Exam Browser.

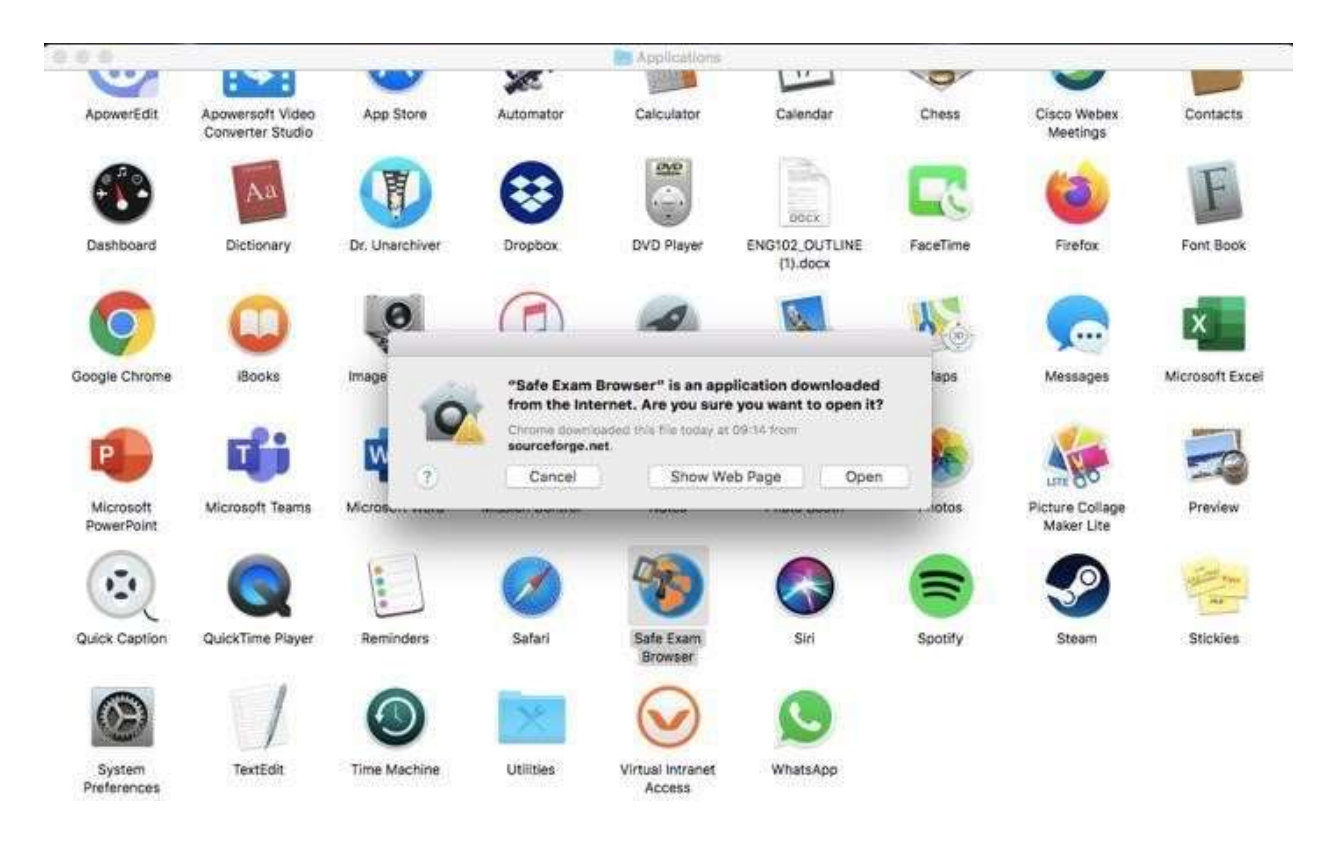

5. When it's open, click on the Safe Exam Browser that you will see next to the Apple logo. Then choose 'Preferences'.

| <mark>PS:</mark> You CAN NOT see the Safe Exam Browser tab if the full screen mo | <mark>e is on!!</mark> |
|----------------------------------------------------------------------------------|------------------------|
|----------------------------------------------------------------------------------|------------------------|

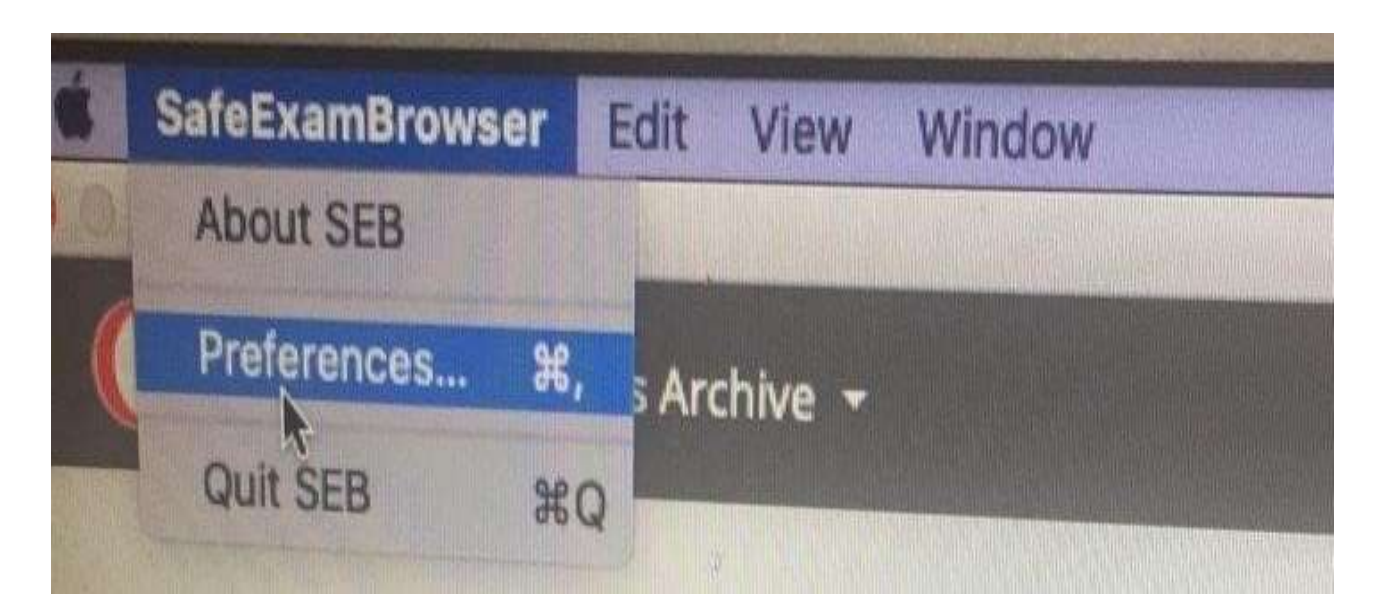

6. Type in <u>https://esinav.neu.edu.tr</u> in the 'Start URL' section. Then click on 'Restart SEB' (at bottom right corner) and next click on 'Apply' in the window that pops up.

|                           | General *      | t Settings —  | cal Clie | Lo        |             |              |
|---------------------------|----------------|---------------|----------|-----------|-------------|--------------|
| Ge 50                     | A              | A P           |          |           | 6           | 20           |
| s Network Security        | Applications N | Uploads Exam  | er Down  | ace Brown | User Interf | Coofig File  |
|                           |                |               | _        |           | https://c   | Start URL    |
| Pasto from saved allotter |                |               |          |           | theps.//c   |              |
|                           |                |               | deplotet |           |             |              |
|                           |                | itor password | Grumat   | -         |             |              |
|                           |                | tor password  | dminist  | Confirm a |             |              |
|                           |                |               |          |           | quit SEB    | llow user to |
|                           |                |               |          |           | eys (Win)   | more exit k  |
|                           |                | ock password  | Quit/un  |           |             |              |
|                           |                | ock password  | quit/un  | Confirm   |             |              |
|                           |                |               |          |           |             |              |
| Restart SEB               |                | Quit          |          |           | -           | Shout        |
|                           |                |               |          |           |             | mour         |

| Browse                                                                  | Inneral Config File                                     | User Interface | Local Client Settings — Ger                                                                                                    | neral •                                                          | Durity             | • macOS+            |
|-------------------------------------------------------------------------|---------------------------------------------------------|----------------|----------------------------------------------------------------------------------------------------|------------------------------------------------------------------|--------------------|---------------------|
|                                                                         | Start URL                                               |                |                                                                                                    | Paste fro                                                        | om saved clipboard |                     |
| to config<br>outton in<br>SEB con<br>igure SE<br>the confi<br>jured, yo | <ul> <li>✓ Allow user</li> <li>✓ Ignore exit</li> </ul> | <b>8</b>       | Apply Edited Settings?<br>You edited settings. Do you want to a<br>using previous settings (current setting<br>Cancel Apply<br>Settyannoor preserver | apply them or continue<br>ngs will be discarded)?<br>Don't Apply |                    | Irowser, you have t |
|                                                                         |                                                         |                | Confirm quit/unlock password                                                                                                    |                                                                  |                    |                     |
| out SEB                                                                 | About                                                   | ) (?)          | Quit                                                                                                    | -                                                                | Restart SEB        |                     |
| dows                                                                    |                                                         |                |                                                                                                    |                                                                  |                    |                     |

7. Log in (at the top-right corner) to the NEU e-exam platform by entering your username and password.

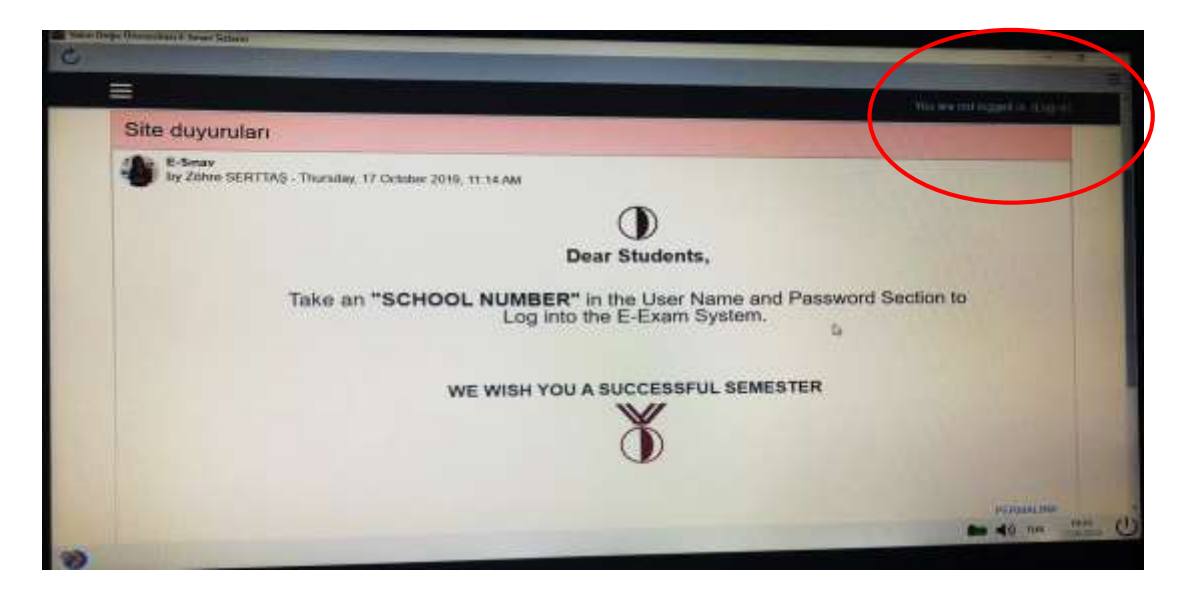

## \*\*\*There are two ways of accessing an exam using Safe Exam Browser

**1.** Starting SEB from the START MENU. This will lead you directly to esinav.neu.edu.tr. First you need to log in. You then need to choose the designated exam from the list given on the home page of NEU e-exam platform. (To use the way stated here, you need to make sure that you have changed the address to <a href="https://esinav.neu.edu.tr/">https://esinav.neu.edu.tr/</a> when installing SEB (step 9).

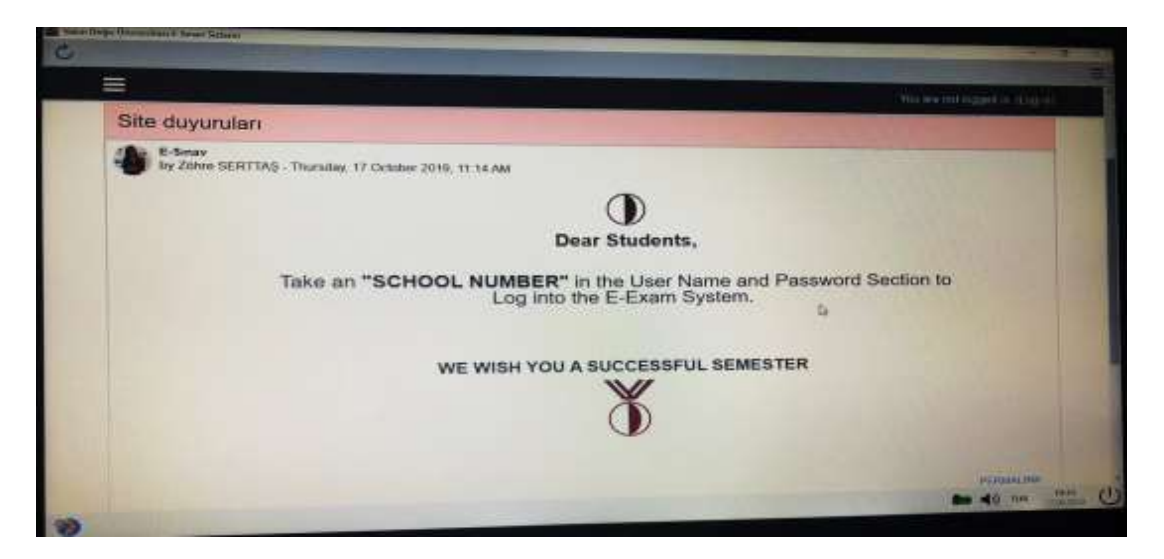

| Password     |                                                                                                    |
|--------------|----------------------------------------------------------------------------------------------------|
| Gut: passent | To alternative quic your ment to know the quic processed                                                                                                    |
| Time limit   |                                                                                                    |
|              | Your attempt will have a time test of 2 hours. When you start, the timer will segin to court down and carried be passed. You must treak you attempt before 8 regimes. Are you sure you with to start row? |
|              | STANI ATTEMPT CANCEL                                                                                                    |
|              |                                                                                                    |